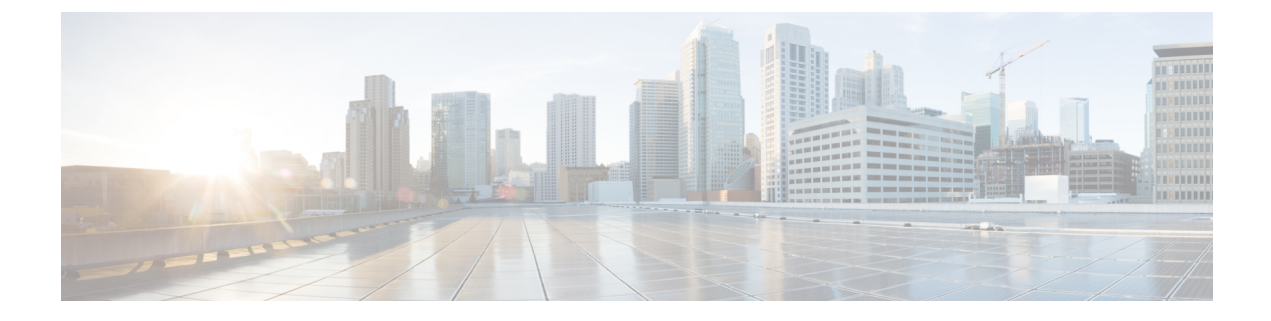

# **Multiple Authentications for a Client**

- Information About Multiple Authentications for a Client, on page 1
- Configuring Multiple Authentications for a Client, on page 2
- Verifying Multiple Authentication Configurations, on page 9

## **Information About Multiple Authentications for a Client**

Multiple Authentication feature is an extension of Layer 2 and Layer 3 security types supported for client join.

**Note** You can enable both L2 and L3 authentication for a given SSID.

**Note** The Multiple Authentication feature is applicable for regular clients only.

## Information About Supported Combination of Authentications for a Client

The Multiple Authentications for a Client feature supports multiple combination of authentications for a given client configured in the WLAN profile.

The following table outlines the supported combination of authentications:

| Layer 2      | Layer 3 | Supported |
|--------------|---------|-----------|
| MAB          | CWA     | Yes       |
| MAB          | LWA     | Yes       |
| MAB + PSK    | -       | Yes       |
| MAB + 802.1X | -       | Yes       |
| MAB Failure  | LWA     | Yes       |
| 802.1X       | CWA     | Yes       |

| 802.1X            | LWA | Yes |
|-------------------|-----|-----|
| PSK               | -   | Yes |
| PSK               | LWA | Yes |
| PSK               | CWA | Yes |
| iPSK              | -   | Yes |
| iPSK              | CWA | Yes |
| iPSK + MAB        | CWA | Yes |
| iPSK              | LWA | No  |
| MAB Failure + PSK | LWA | No  |
| MAB Failure + PSK | CWA | No  |

From 16.10.1 onwards, 802.1X configurations on WLAN support web authentication configurations with WPA or WPA2 configuration.

The feature also supports the following AP modes:

- Local
- FlexConnect
- Fabric

## **Configuring Multiple Authentications for a Client**

## **Configuring WLAN for 802.1X and Local Web Authentication (GUI)**

| Step 1  | Choose Configuration > Tags & Profiles > WLANs.                                                |
|---------|------------------------------------------------------------------------------------------------|
| Step 2  | Select the required WLAN from the list of WLANs displayed.                                     |
| Step 3  | Choose <b>Security</b> > <b>Layer2</b> tab.                                                    |
| Step 4  | Select the security method from the Layer 2 Security Mode drop-down list.                      |
| Step 5  | In the Auth Key Mgmt, check the 802.1x check box.                                              |
| Step 6  | Check the MAC Filtering check box to enable the feature.                                       |
| Step 7  | After MAC Filtering is enabled, from the Authorization List drop-down list, choose an option.  |
| Step 8  | Choose <b>Security</b> > <b>Layer3</b> tab.                                                    |
| Step 9  | Check the Web Policy check box to enable web authentication policy.                            |
| Step 10 | From the Web Auth Parameter Map and the Authentication List drop-down lists, choose an option. |
| -       |                                                                                                |

Step 11 Click Update & Apply to Device.

## **Configuring WLAN for 802.1X and Local Web Authentication (CLI)**

|        | Command or Action                                                             | Purpose                                                                                                    |
|--------|-------------------------------------------------------------------------------|----------------------------------------------------------------------------------------------------|
| Step 1 | configure terminal                                                            | Enters global configuration mode.                                                                           |
|        | Example:                                                                      |                                                                                                    |
|        | Device# configure terminal                                                    |                                                                                                    |
| Step 2 | wlan profile-name wlan-id SSID_Name                                           | Enters WLAN configuration sub-mode.                                                                         |
|        | Example:                                                                      | • <i>profile-name</i> : Profile name of the configured WLAN.                                                |
|        | ssid-test                                                                     | • <i>wlan-id</i> : Wireless LAN identifier. Range is from 1 to 512.                                         |
|        |                                                                               | • <i>SSID_Name</i> : SSID that can contain 32 alphanumeric characters.                                      |
|        |                                                                               | <b>Note</b> If you have already configured this command, enter the <b>wlan</b> <i>profile-name</i> command. |
| Step 3 | security dot1x authentication-list<br>auth-list-name                          | Enables security authentication list for dot1x security.                                                    |
|        | Example:                                                                      | The configuration is similar for all dot1x                                                                  |
|        | <pre>Device(config-wlan)# security dot1x authentication-list default</pre>    | security WLANs.                                                                                             |
| Step 4 | security web-auth                                                             | Enables web authentication.                                                                                 |
|        | Example:                                                                      |                                                                                                    |
|        | <pre>Device(config-wlan)# security web-auth</pre>                             |                                                                                                    |
| Step 5 | security web-auth authentication-list<br>authenticate-list-name               | Enables authentication list for dot1x security.                                                             |
|        | Example:                                                                      |                                                                                                    |
|        | <pre>Device(config-wlan)# security web-auth authentication-list default</pre> |                                                                                                    |
| Step 6 | security web-auth parameter-map<br>parameter-map-name                         | Maps the parameter map.                                                                                     |
|        | Example:                                                                      | Note If a parameter map is not associated with a WLAN, the configuration is                                 |
|        | Device(config-wlan)# security web-auth<br>parameter-map WLAN1_MAP             | considered from the global parameter map.                                                                   |

|        | Command or Action                       | Purpose           |
|--------|-----------------------------------------|-------------------|
| Step 7 | no shutdown                             | Enables the WLAN. |
|        | Example:                                |                   |
|        | Device(config-wlan)# <b>no shutdown</b> |                   |

### Example

```
wlan wlan-test 3 ssid-test
security dot1x authentication-list default
security web-auth
security web-auth authentication-list default
security web-auth parameter-map WLAN1_MAP
no shutdown
```

# **Configuring WLAN for Preshared Key (PSK) and Local Web Authentication** (GUI)

#### Procedure

| Step 1  | Choose Configuration > Tags & Profiles > WLANs.                                                                                                    |
|---------|----------------------------------------------------------------------------------------------------|
| Step 2  | Select the required WLAN.                                                                                                    |
| Step 3  | Choose Security > Layer2 tab.                                                                                                    |
| Step 4  | Select the security method from the Layer 2 Security Mode drop-down list.                                                                                               |
| Step 5  | In the Auth Key Mgmt, uncheck the 802.1x check box.                                                                                                    |
| Step 6  | Check the <b>PSK</b> check box.                                                                                                    |
| Step 7  | Enter the <b>Pre-Shared Key</b> and choose the PSK Format from the <b>PSK Format</b> drop-down list and the PSK Type from the <b>PSK Type</b> drop-down list.           |
| Step 8  | Choose Security > Layer3 tab.                                                                                                    |
| Step 9  | Check the Web Policy checkbox to enable web authentication policy.                                                                                                    |
| Step 10 | Choose the Web Auth Parameter Map from the <b>Web Auth Parameter Map</b> drop-down list and the authentication list from the <b>Authentication List</b> drop-down list. |
| Step 11 | Click Update & Apply to Device.                                                                                                    |

## **Configuring WLAN for Preshared Key (PSK) and Local Web Authentication**

|        | Command or Action  | Purpose                           |
|--------|--------------------|-----------------------------------|
| Step 1 | configure terminal | Enters global configuration mode. |
|        | Example:           |                                   |

|        | Command or Action                                                              | Purpose                                                                                                 |
|--------|--------------------------------------------------------------------------------|----------------------------------------------------------------------------------------------------|
|        | Device# configure terminal                                                     |                                                                                                    |
| Step 2 | wlan profile-name wlan-id SSID_Name                                            | Enters WLAN configuration sub-mode.                                                                     |
|        | Example:<br>Device(config)# wlan wlan-test 3                                   | <ul> <li><i>profile-name</i>- Is the profile name of the configured WLAN.</li> </ul>                    |
|        | ssid-test                                                                      | • <i>wlan-id</i> - Is the wireless LAN identifier.<br>Range is from 1 to 512.                           |
|        |                                                                                | • <i>SSID_Name</i> - Is the SSID which can contain 32 alphanumeric characters.                          |
|        |                                                                                | <b>Note</b> If you have already configured this command, enter <b>wlan</b> <i>profile-name</i> command. |
| Step 3 | security wpa psk set-key ascii/hex key password                                | Configures the PSK shared key.                                                                          |
|        | Example:                                                                       |                                                                                                    |
|        | Device(config-wlan)# security wpa psk<br>set-key ascii 0 PASSWORD              |                                                                                                    |
| Step 4 | no security wpa akm dot1x                                                      | Disables security AKM for dot1x.                                                                        |
|        | Example:                                                                       |                                                                                                    |
|        | Device(config-wlan) # no security wpa akm<br>dot1x                             |                                                                                                    |
| Step 5 | security wpa akm psk                                                           | Configures the PSK support.                                                                             |
|        | Example:                                                                       |                                                                                                    |
|        | Device(config-wlan)# <b>security wpa akm</b><br><b>psk</b>                     |                                                                                                    |
| Step 6 | security web-auth                                                              | Enables web authentication for WLAN.                                                                    |
|        | Example:                                                                       |                                                                                                    |
|        | Device(config-wlan)# security web-auth                                         |                                                                                                    |
| Step 7 | security web-auth authentication-list<br>authenticate-list-name                | Enables authentication list for dot1x security.                                                         |
|        | Example:                                                                       |                                                                                                    |
|        | Device(config-wlan)# security web-auth<br>authentication-list webauth          |                                                                                                    |
| Step 8 | security web-auth parameter-map                                                | Configures the parameter map.                                                                           |
|        | parameter-map-name                                                             | <b>Note</b> If parameter map is not associated with                                                     |
|        | <b>EXAMPIC:</b><br>(config-wlan)# security web-auth<br>parameter-map WLAN1_MAP | a WLAN, the configuration is<br>considered from the global parameter<br>map.                            |

#### Example

```
wlan wlan-test 3 ssid-test
security wpa psk set-key ascii 0 PASSWORD
no security wpa akm dot1x
security wpa akm psk
security web-auth
security web-auth authentication-list webauth
security web-auth parameter-map WLAN1_MAP
```

## Configuring WLAN for PSK or Identity Preshared Key (iPSK) and Central Web Authentication (GUI)

| Step 1  | Choose Configuration > Tags & Profiles > WLANs.                                                                                                    |  |
|---------|----------------------------------------------------------------------------------------------------|--|
| Step 2  | Select the required WLAN.                                                                                                    |  |
| Step 3  | Choose Security > Layer2 tab.                                                                                                    |  |
| Step 4  | Select the security method from the Layer 2 Security Mode drop-down list.                                                                                               |  |
| Step 5  | In the Auth Key Mgmt, uncheck the 802.1x check box.                                                                                                    |  |
| Step 6  | Check the <b>PSK</b> check box.                                                                                                    |  |
| Step 7  | Enter the <b>Pre-Shared Key</b> and choose the PSK Format from the <b>PSK Format</b> drop-down list and the PSK Type from the <b>PSK Type</b> drop-down list.           |  |
| Step 8  | Check the <b>MAC Filtering</b> check box to enable the feature.                                                                                                    |  |
| Step 9  | With MAC Filtering enabled, choose the Authorization List from the Authorization List drop-down list.                                                                   |  |
| Step 10 | Choose <b>Security</b> > <b>Layer3</b> tab.                                                                                                    |  |
| Step 11 | Check the Web Policy checkbox to enable web authentication policy.                                                                                                    |  |
| Step 12 | Choose the Web Auth Parameter Map from the <b>Web Auth Parameter Map</b> drop-down list and the authentication list from the <b>Authentication List</b> drop-down list. |  |
| Step 13 | Click Update & Apply to Device.                                                                                                    |  |
|         |                                                                                                    |  |

# Configuring WLAN for PSK or Identity Preshared Key (iPSK) and Central Web Authentication

## **Configuring WLAN**

## Procedure

|        | Command or Action                                                 | Purpose                                                                                                    |
|--------|-------------------------------------------------------------------|----------------------------------------------------------------------------------------------------|
| Step 1 | configure terminal                                                | Enters global configuration mode.                                                                                                    |
|        | Example:                                                          |                                                                                                    |
|        | Device# configure terminal                                        |                                                                                                    |
| Step 2 | wlan profile-name wlan-id SSID_Name                               | Enters WLAN configuration sub-mode.                                                                                                    |
|        | Example:<br>Device(config)# wlan wlan-test 3<br>ssid-test         | <ul> <li><i>profile-name</i> - Is the profile name of the configured WLAN.</li> <li><i>wlan-id</i> - Is the wireless LAN identifier. Range is from 1 to 512.</li> <li><i>SSID_Name</i> - Is the SSID which can contain 32 alphanumeric characters.</li> <li>Note If you have already configured this command, enter wlan <i>profile-name</i></li> </ul> |
|        |                                                                   | command.                                                                                                    |
| Step 3 | no security wpa akm dot1x                                         | Disables security AKM for dot1x.                                                                                                    |
|        | Example:                                                          |                                                                                                    |
|        | Device(config-wlan) # no security wpa akm<br>dot1x                |                                                                                                    |
| Step 4 | security wpa psk set-key ascii/hex key password                   | Configures the PSK AKM shared key.                                                                                                    |
|        | Example:                                                          |                                                                                                    |
|        | Device(config-wlan)# security wpa psk<br>set-key ascii 0 PASSWORD |                                                                                                    |
| Step 5 | mac-filtering auth-list-name                                      | Sets the MAC filtering parameters.                                                                                                    |
|        | Example:                                                          |                                                                                                    |
|        | <pre>Device(config-wlan)# mac-filtering test-auth-list</pre>      |                                                                                                    |

## Example

wlan wlan-test 3 ssid-test
 no security wpa akm dot1x

```
security wpa psk set-key ascii 0 PASSWORD
mac-filtering test-auth-list
```

## **Applying Policy Profile to a WLAN**

## Procedure

|        | Command or Action                                             | Purpose                                   |
|--------|---------------------------------------------------------------|-------------------------------------------|
| Step 1 | configure terminal                                            | Enters global configuration mode.         |
|        | Example:                                                      |                                           |
|        | Device# configure terminal                                    |                                           |
| Step 2 | wireless profile policy policy-profile-name                   | Configures the default policy profile.    |
|        | Example:                                                      |                                           |
|        | <pre>Device(config)# wireless profile policy policy-iot</pre> |                                           |
| Step 3 | aaa-override                                                  | Configures AAA override to apply policies |
|        | Example:                                                      | coming from the AAA or ISE servers.       |
|        | Device(config-wireless-policy)#<br>aaa-override               |                                           |
| Step 4 | nac                                                           | Configures NAC in the policy profile.     |
|        | Example:                                                      |                                           |
|        | Device(config-wireless-policy)# <b>nac</b>                    |                                           |
| Step 5 | no shutdown                                                   | Shutdown the WLAN.                        |
|        | Example:                                                      |                                           |
|        | Device(config-wireless-policy)# no<br>shutdown                |                                           |
| Step 6 | end                                                           | Returns to privileged EXEC mode.          |
|        | Example:                                                      |                                           |
|        | <pre>Device(config-wireless-policy)# end</pre>                |                                           |

### Example

```
wireless profile policy policy-iot
aaa-override
nac
no shutdown
```

## Verifying Multiple Authentication Configurations

#### **Layer 2 Authentication**

After L2 authentication (Dot1x) is complete, the client is moved to Webauth Pending state.

To verify the client state after L2 authentication, use the following commands:

```
Device# show wireless client summary
Number of Local Clients: 1
MAC Address AP Name WLAN State Protocol Method Role
58ef.68b6.aa60 ewlc1 ap 1 3 Webauth Pending 11n(5)
                                                   Dot1x Local
Number of Excluded Clients: 0
Device# show wireless client mac-address <mac address> detail
Auth Method Status List
Method: Dot1x
Webauth State: Init
Webauth Method: Webauth
Local Policies:
Service Template: IP-Adm-V6-Int-ACL-global (priority 100)
URL Redirect ACL: IP-Adm-V6-Int-ACL-global
Service Template: IP-Adm-V4-Int-ACL-global (priority 100)
URL Redirect ACL: IP-Adm-V4-Int-ACL-global
Service Template: wlan svc default-policy-profile local (priority 254)
Absolute-Timer: 1800
VLAN: 50
Device# show platform software wireless-client chassis active R0
      ID MAC Address
                      WLAN Client
                                    State
_____
 0xa0000003 58ef.68b6.aa60 3
                                        Т.З
                                                   Authentication
Device# show platform software wireless-client chassis active F0
   ID
       MAC Address WLAN Client State AOM ID Status
_____
0xa0000003 58ef.68b6.aa60 3 L3 Authentication. 730.
Done
Device# show platform hardware chassis active qfp feature wireless wlclient cpp-client
summary
Client Type Abbreviations:
RG - REGULAR BLE - BLE
HL - HALO LI - LWFL INT
Auth State Abbrevations:
UK - UNKNOWN IP - LEARN IP IV - INVALID
L3 - L3 AUTH RN - RUN
Mobility State Abbreviations:
UK - UNKNOWN IN - INIT
LC - LOCAL
           AN -
MT - MTE
                   AN - ANCHOR
FR - FOREIGN
IV - INVALID
```

```
EoGRE Abbreviations:
N - NON EOGRE Y - EOGRE
CPP IF H DP IDX
                 MAC Address VLAN CT MCVL AS MS E WLAN
                                                               POA
_____
0X49 0XA0000003 58ef.68b6.aa60 50 RG 0 L3 LC N wlan-test 0x90000003
Device# show platform hardware chassis active qfp feature wireless wlclient datapath summary
Vlan DP IDX
            MAC Address VLAN CT MCVL AS MS E WLAN
                                                              POA
                 _____
_____
0X49 0xa0000003 58ef.68b6.aa60 50 RG 0 L3 LC N wlan-test 0x90000003
Layer 3 Authentication
Once L3 authentication is successful, the client is moved to Run state.
To verify the client state after L3 authentication, use the following commands:
Device# show wireless client summary
Number of Local Clients: 1
MAC Address AP Name WLAN State Protocol Method Role
58ef.68b6.aa60 ewlc1 ap 1 3
                            Run 11n(5) Web Auth
                                                    Local
Number of Excluded Clients: 0
Device# show wireless client mac-address 58ef.68b6.aa60 detail
Auth Method Status List
Method: Web Auth
Webauth State: Authz
Webauth Method: Webauth
Local Policies:
Service Template: wlan svc default-policy-profile local (priority 254)
Absolute-Timer: 1800
VLAN: 50
Server Policies:
Resultant Policies:
VI.AN: 50
Absolute-Timer: 1800
Device# show platform software wireless-client chassis active R0
ТD
      MAC Address WLAN Client State
_____
0xa0000001 58ef.68b6.aa60 3
                               Run
Device# show platform software wireless-client chassis active f0
        MAC Address
                   WLAN Client State AOM ID. Status
ID
_____
0xa0000001 58ef.68b6.aa60. 3
                               Run
                                          11633 Done
Device# show platform hardware chassis active qfp feature wireless wlclient cpp-client
summary
Client Type Abbreviations:
RG - REGULAR BLE - BLE
HL - HALO
           LI - LWFL INT
Auth State Abbrevations:
UK - UNKNOWN IP - LEARN IP IV - INVALID
```

L

L3 - L3 AUTH RN - RUN Mobility State Abbreviations: UK - UNKNOWN IN - INIT LC - LOCAL AN - ANCHOR FR - FOREIGN MT - MTE IV - INVALID EoGRE Abbreviations: N - NON EOGRE Y - EOGRE CPP IF\_H DP IDX MAC Address VLAN CT MCVL AS MS E WLAN POA \_\_\_\_\_ \_\_\_\_ \_\_\_\_\_ 0X49 0XA0000003 58ef.68b6.aa60 50 RG 0 RN LC N wlan-test 0x90000003 Device# show platform hardware chassis active qfp feature wireless wlclient datapath summary Vlan pal if hdl mac Input Uidb Output Uidb \_\_\_\_\_ 0xa0000003 58ef.68b6.aa60 95929 95927 50

#### **Verifying PSK+Webauth Configuration**

Device# show wlan summary

Load for five secs: 0%/0%; one minute: 0%; five minutes: 0% Time source is NTP, 12:08:32.941 CEST Tue Oct 6 2020

Number of WLANs: 1

ID Profile Name SSID Status Security

23 Gladius1-PSKWEBAUTH Gladius1-PSKWEBAUTH UP [WPA2][PSK][AES], [Web Auth]